## "中国知网"大学生论文检测系统简易操作流程--学生

1、登陆"中国知网"大学生论文检测系统 http://nwnu.check.cnki.net (请保存此链接,一定要点击这个链接!),点击学生入口。显示如下 页面,输入用户名和密码,学生登陆用户名是本人学号,密码是本人 身份证号。身份选择学生,登陆验证码不分大小写。

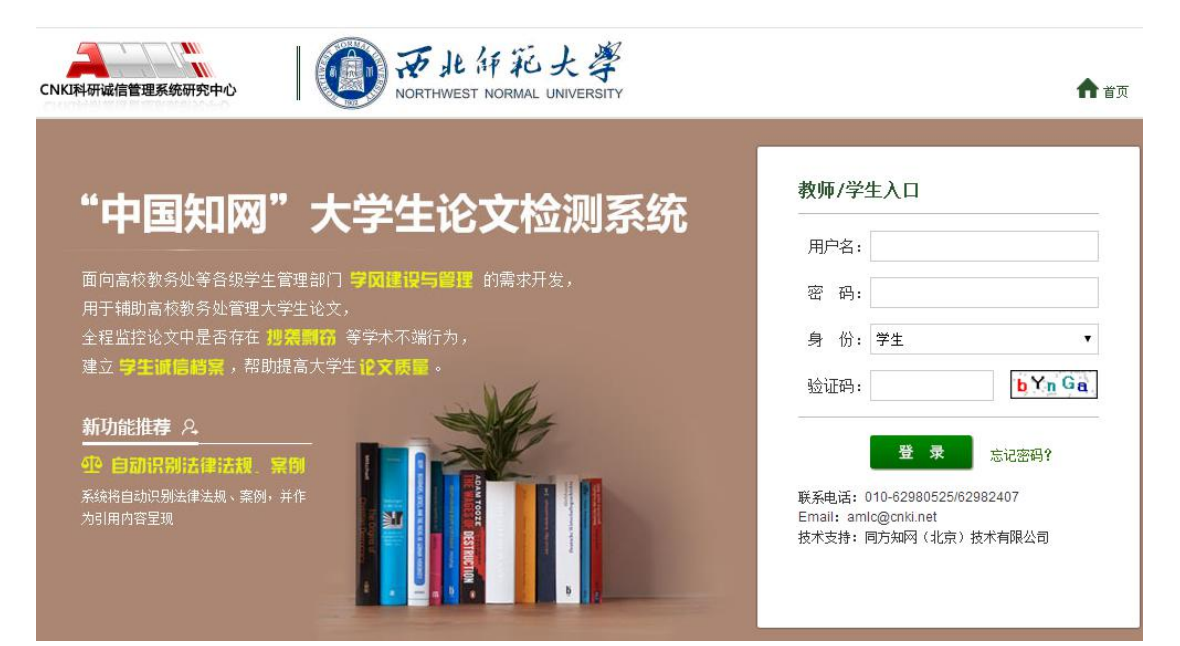

2、登陆系统后进入如下页面,可查看本人基本信息。

| 提交新论文                 | 풍 무.         | 2012201022222 |
|-----------------------|--------------|---------------|
| 已提交论文                 | 子 5·<br>姓 名: | 李四            |
| 次立河主                  | 院 系:         | 生命科学学院        |
| 16.2.794              | 专业:          | 生物学基地班        |
| 用户资料                  | 班级:          | 生物学基地班1班      |
| 修改密码                  | * 如果资料       | 显示不正确,请联系老师修改 |
| 退出                    |              |               |
| 论文状态: 待提交<br>已提交次数: 0 |              |               |

3、点击左侧"修改密码"栏,进入到下图页面,进行密码修改。为防止账号被盗用,请及时修改密码!密码长度不能小于8为,不能大于20位,请不要设置过于简单的密码,修改好密码后请记住并保存好密码。

| CNKI科研诚信管理系统研究中心      | 知网"大学生论文检测系统(学生)                                                    | 李四、欢迎您使用论文管理系统 |
|-----------------------|---------------------------------------------------------------------|----------------|
| 提交新论文                 |                                                                     |                |
| 已提交论文                 | 旧密码:                                                                |                |
| 论文列表                  | <b>新密码:</b>                                                         |                |
| 用户资料                  | 重新输入新密码:                                                            |                |
| 修改密码                  | 修改 清空                                                               |                |
| 退出                    |                                                                     |                |
| 论文状态: 已提交<br>已提交次数: 2 |                                                                     |                |
| 系统使用手册                |                                                                     |                |
|                       |                                                                     |                |
|                       |                                                                     |                |
|                       |                                                                     |                |
|                       | 京ICP证040431号 互联网出版许可证 新出网证 (京) 字008号<br>北京市公安局海淀分局 备案号: 110 1081725 |                |

4、待院系管理员分配权限后,点击左侧"提交新论文",进入论文提交页面,能够看到指导教师,按照要求依次输入相关内容,然后点击"浏览"上传论文,点击"提交",完成论文上传检测。

| 提交新论文                | 作者:李四 学号: 2013301033333 院系: 生命科学学院 专业: 生物学基地班 班级: 生物学基地班1班                     |
|----------------------|--------------------------------------------------------------------------------|
| 已提交论文                | <b>提示:</b> 1.上传论文之前,请先选择指导教师。                                                  |
| 论文列表                 | 2.上传文献最大字符为: 80000<br>3.检测范围:中国学术期刊网络出版总库,中国博士学位论文全文教据库,中国优秀硕士学位论文全文教据,中国重要会议论 |
| 用户资料                 | 數据库,大学生论文联合比对库,中国重要报纸全文数据库,中国专利全文数据库,互联网资源,英文数据库<br>台学术文献库,优先出版文献库,个人比对库       |
| 修改密码                 | 指导教师:张三丰                                                                       |
| 退出                   | 篇名: <b>重要通知</b> -毕委群                                                           |
| 论文状态: 待提交<br>已提交次数:0 | <ul> <li>关键词:重要通知</li> <li>创新点:</li> </ul>                                     |
| 系统使用手册               | • (若无此顷内容,请填写"无")                                                              |
|                      | 中文摘要。无                                                                         |
|                      | *(若无此顷内容,请填写"无")                                                               |
|                      | 英文摘要: <sup>无</sup>                                                             |
|                      | *(若无此项内容,请填写"无")                                                               |

5、论文提交成功后,系统会自动跳到如下页面,可以看到已提交的 论文名称,作者,提交时间及指导教师等信息。如果指导教师错误, 可在本页面点击"修改"按钮,对指导教师进行修改。

| 已提交论文       提 交 权 限 ::       您已经没有了提交权限         论文列表       论文 名 称 ::       重要通知华委群         市户资料       论文 作 者 ::       学口         修改密码       提 交 时 间 ::       2017-4.13 11:32:19         後 测 结 果 ::       正在解析         论文 状 态 ::       已提交         论文 状 态 ::       已提交         「指 导 老 师 ::       张三丰 俭改 如果您法错指导教师,请修改。)         「 務 改 意 见 ::       市 词 意 见 :: | 提交新论文     |     |     | 学生已提交论文的检测信息            |
|----------------------------------------------------------------------------------------------------|-----------|-----|-----|-------------------------|
| 论文名称:       重要通知毕委群         用户资料       论文作者:       季四         提交时间:       20174.13 11:32:19         後次密码       论文优态:       正在解析         進出       论文优态:       已提交         建築会型       指导老师:       第三車 鑑达 如果您法错指导教师,请修改。)         「修改意见:       市间意见:                                                                                                    | 已提交论文     | 提交权 | 限:  | 您已经没有了提交权限              |
| 崩户資料         论文作者:         季四           修改密码         提交时间:         2017-4.13 11:32:19           後別结果:         正在解析           追出         论文状态:         已提交           论文状态:         已提交           「指导老师:         张三非 鑑改 如果您法错指导教师,请修改。)           「修改意见:            「市 词 意见:                                                                                   | 论文列表      | 论文名 | 称:  | 重要通知毕受群                 |
| 將沙 使料         提 交 时 间:         2017-4-13 11:32:19           修改密码         检 测 结 果:         正在解析           退出         论 文 状 态:         已提交           论文状态:         已提交           指 导 老 师:         张三丰 俭改 如果您法错指导教师,请修改。)           修改意 见:         审 词 意 见:                                                                                                    | 田口体料      | 论文作 | 者:  | 李四                      |
| 修改密码         检测结果:         正在解析           退出         论文状态:         已提交           论文状态:         已提交         指导老师:         张三丰 俭边 如果您选错指导教师,请修改。)           医提交次数:1         修改意见:            系统使用手册         审词意见:                                                                                                    | 717 30.41 | 提交时 | 间:  | 2017-4-13 11:32:19      |
| 退出         论文状态:         已提交           论文状态:         已提交         指导老师:         第三章 检查 如果您选错指导教师,请修改。)           F提交次数:1         修改意见:            F编使用手册         审词意见:                                                                                                    | 修改密码      | 检测结 | 果:  | 正在解析                    |
| 论文状态: 已提交     指导老师:     张三丰 丝边 如果您选错指导教师,请修改。)       E提交次数: 1     修改意见:       系统使用手曲     审阅意见:                                                                                                    | 退出        | 论文状 | 态:  | 已提交                     |
| 已提交次数:1     修改意见:       系统使用手册     审阅意见:                                                                                                    | 论文状态: 已提交 | 指导老 | 师 : | 张三丰 修改 (如果您选错指导教师,请修改。) |
| 系统使用手册 审 阅 意 见 :                                                                                                    | 已提交次数:1   | 修改意 | 见:  |                         |
|                                                                                                    | 系统使用手册    | 审阅意 | 见:  |                         |

6、对于论文初检不合格的学生,再次对修改后的毕业论文检测前, 需要向院系管理员申请权限,当院系管理员重新分配权限后,复检学 生再次登录该系统,登录后会显示如下页面。在"提交权限"一栏会 显示"请重新提交"字样,这表明院系管理员已经给予权限,可再次 提交论文。同时,在该页面可以看到论文状态、指导教师对第一次提 交论文的修改意见和审阅意见。

| 提交新论文                           |     |       |   |   | 学生已提交论文的检测信息                                                                                       |
|---------------------------------|-----|-------|---|---|----------------------------------------------------------------------------------------------------|
| 已提交论文                           | 提:  | 交权    | 限 | 4 | 请重新提交                                                                                              |
| 论文列表                            | 论   | 文 名   | 称 | ÷ | 重要通知毕委群                                                                                            |
| 田口谷料                            | 论:  | 文 作   | 者 | 4 | 李四                                                                                                 |
| /h/ JUTI                        | 提   | 交时    | 间 | - | 2017-4-13 11:32:19                                                                                 |
| 修改密码                            | 检;  | 测结    | 果 | 4 | 您没有权限查看检测结果                                                                                        |
| 退出                              |     |       |   |   | <b>长句检查:</b> 全文共0处 详述                                                                              |
| 论文状态: 待提交<br>已提交次数: 1<br>系统使用手册 | 写   | ne by | 手 | - | 关键词推荐:中英文对照?个     详作       致潮:全文共?处     详作       引用建议:推荐引用的参考文献?篇     详作       参考文献:格式描述?"条     详析 |
|                                 | 论 : | 文 状   | 态 | 4 | 待提交                                                                                                |
|                                 | 指!  | 导老    | 师 | 4 | 张三丰 修改 《如果您选错指导教师,请修改。)                                                                            |
|                                 | 修 i | 改意    | 见 | - | 不通过,建议修改                                                                                           |
|                                 | 审i  | 阅意    | 见 | + | 不通过,建议修改。                                                                                          |
|                                 | 附(  | 件下    | 载 | 4 |                                                                                                    |

7、对于复检的学生,点击左侧"提交新论文",重复上述步骤1-4。

重点强调:

"中国知网"大学生论文检测系统自动识别参考文献,参考文献
 不参与比对,如有附录,附录一定要放在参考文献之后。

2、对于初检不合格的学生仅有一次复检机会。

3、上传到系统进行检测的毕业论文必须与本人论文一致,否则取消
 答辩资格并由学院进行处理。

4、必须在规定的时间内提交论文参加检测。

5、论文在系统中提交后,及时提醒指导教师对提交的论文进行审核 与评阅。

6、请各位同学认真对待论文查重,谨慎操作,防止失误,误操作浪费资源者责任自负。